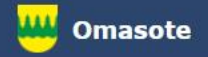

# Kainuun Omasote -ohje Aiheena viestin lähetys

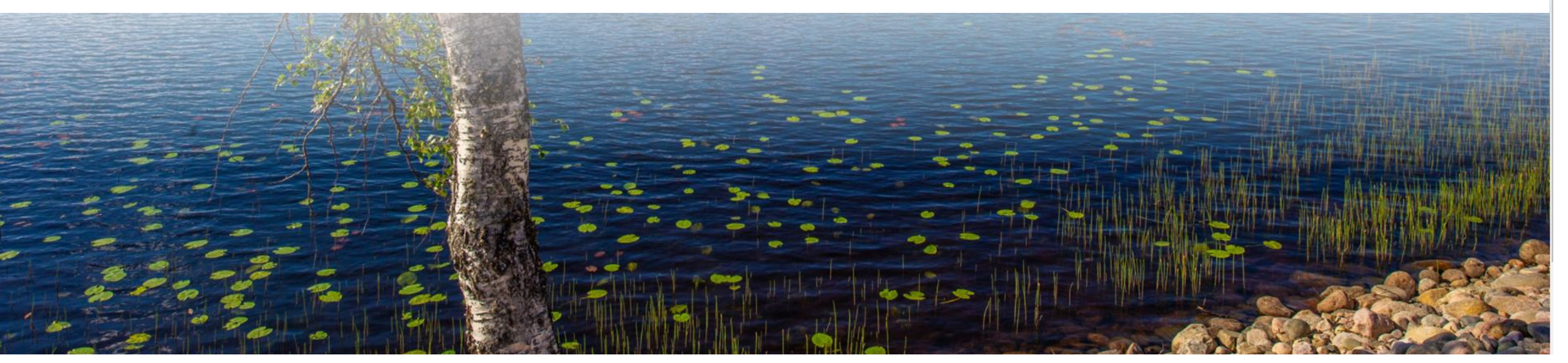

Kirjaudu Omasoteen https://omasote.kainuu.fi

Copyright @ 2021 CSAM Health Group AS

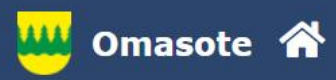

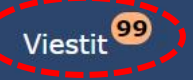

### llmoitukset

Ajanvaraus ei toimi Internet Explorer-selaimilla (käytä esim. Chromea.)

### Minun palveluni

Laboratoriotulokset

**INR-mittaukset** 

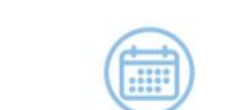

Ajanvaraus

Henkilökohtaisen avustajan tuntiilmoitus

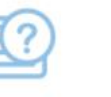

Lomakkeet ja

kyselyt

Omat dokumentit

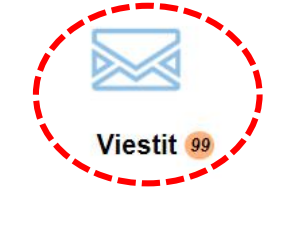

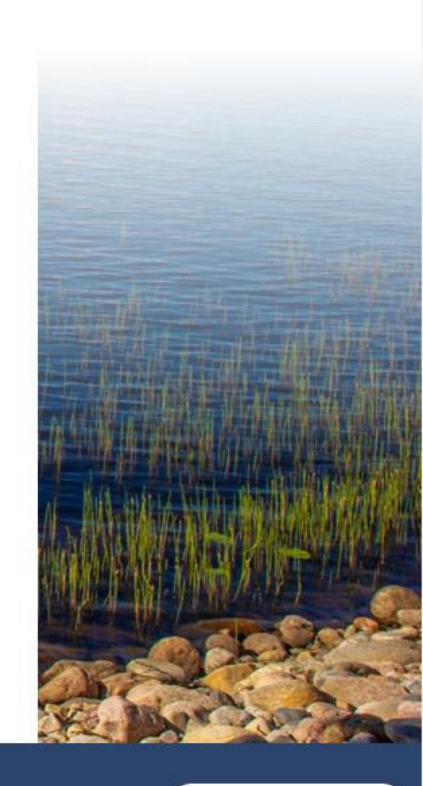

Kainuun Omasote

Palaute

Usein kysyttyä

Käyttöehdot

Rekisteriseloste

Saavutettavuusseloste

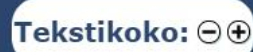

Copyright © 2021 CSAM Health Group AS

Valitse Viestit etusivun ylämenusta tai Minun palveluni -kohdasta.

| <b>V</b> | Omasote                                                                                                    | *    | Viestit 99                                                     | Ajanvaraus                   | Laboratoriotulokset | Kaikki palvelut  | Kirjaudu ulos         | Testi Niminen 🧧        |
|----------|----------------------------------------------------------------------------------------------------|------|----------------------------------------------------------------|------------------------------|---------------------|------------------|-----------------------|------------------------|
|          |                                                                                                    |      | Saapuneet/Lähetety                                             | /t Luonnokset                | Uusi viesti         |                  | ←Takaisin             |                        |
|          |                                                                                                    |      |                                                                |                              |                     | Hae viesteistä:  | Hae                   |                        |
|          |                                                                                                    | 1. 3 | Viesti muistihoitajille<br>Ristijärvi-Paltamo-Vuolijoki, Aja   | anvaraukseen liittyvät asiat |                     |                  | 10.05.2021 14:34      |                        |
|          |                                                                                                    |      | Lapsiperheen arjen voimavara<br>Lapsiperheen arjen voimavara   | ıt<br>ıt                     |                     |                  | 10.05.2021 13:45      |                        |
|          |                                                                                                    |      | Vauvaperheen arjen voimavar<br>Vauvaperheen arjen voimavar     | at<br>at                     |                     |                  | 10.05.2021 13:40      |                        |
|          |                                                                                                    |      | Lasta odottavan perheen arjer<br>Lasta odottavan perheen arjer | n voimavarat<br>n voimavarat |                     |                  | 10.05.2021 13:07      |                        |
|          |                                                                                                    |      | Sotkamo - Terveysaseman vas<br>Laboratoriokokeet               | staanotto                    |                     |                  | 10.05.2021 08:39      |                        |
|          | and the second second s |      | Sotkamo - Terveysaseman vas<br>Ajanvarauksesi 6.7.             | staanotto                    |                     |                  | 10.05.2021 08:36      |                        |
|          |                                                                                                    |      | Kajaani - Pääterveysaseman v<br>Hoidon seuranta                | vastaanotto                  |                     |                  | 07.05.2021 12:33      |                        |
| <u>.</u> | Kainuun                                                                                                    | Oma  | sote Palaute                                                   | e Usein kysyt                | tyä Käyttöehdot     | Rekisteriseloste | Saavutettavuusseloste | Tekstikoko: ⊖@         |
|          |                                                                                                    |      |                                                                |                              |                     |                  | 0-                    | A STATE OF THE OWNER A |

Saapuneet ja Lähetetyt viestit –ikkunassa valitse Uusi viesti.

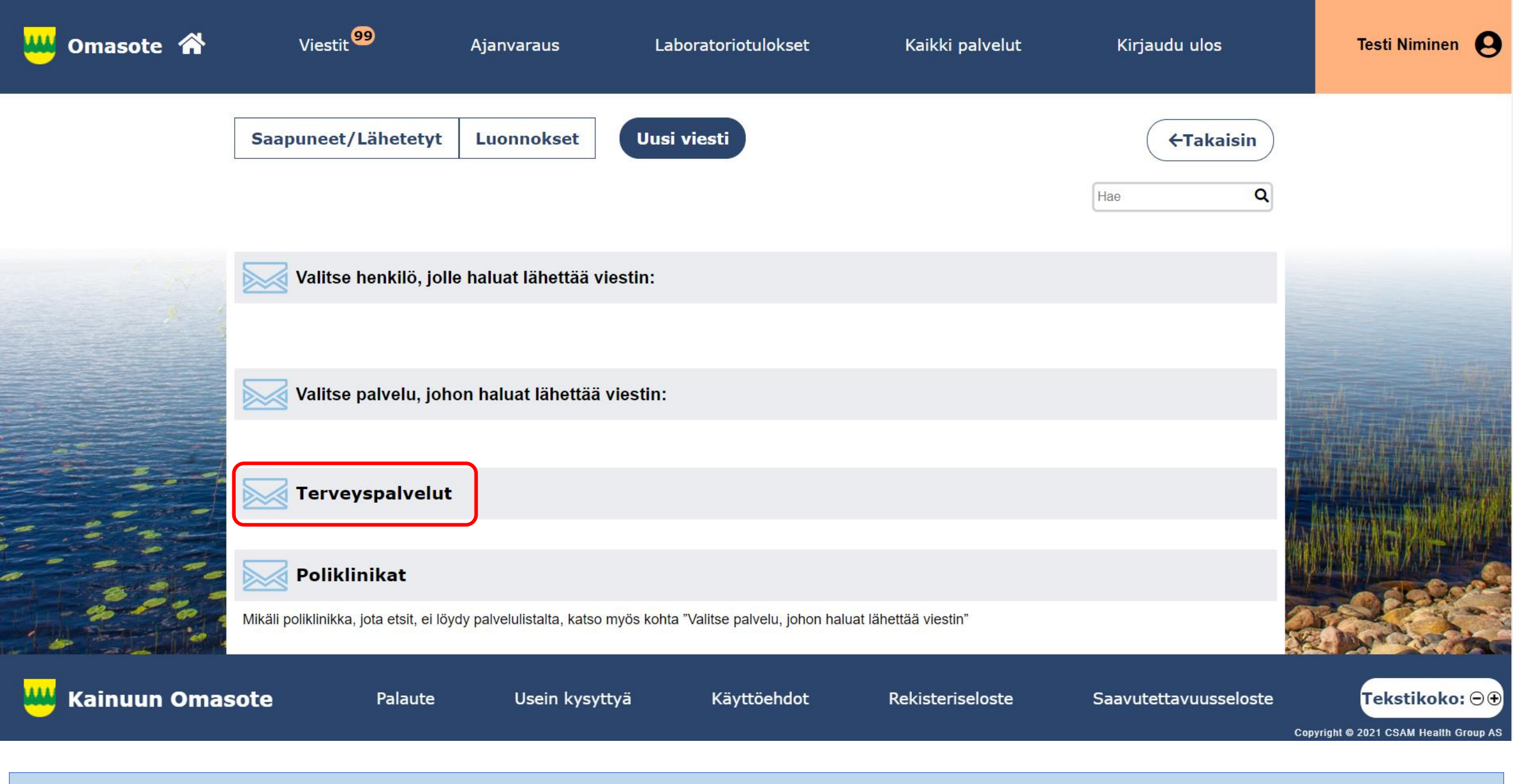

Valitse **palvelualue**. Tässä esimerkissä valitaan Terveyspalvelut.

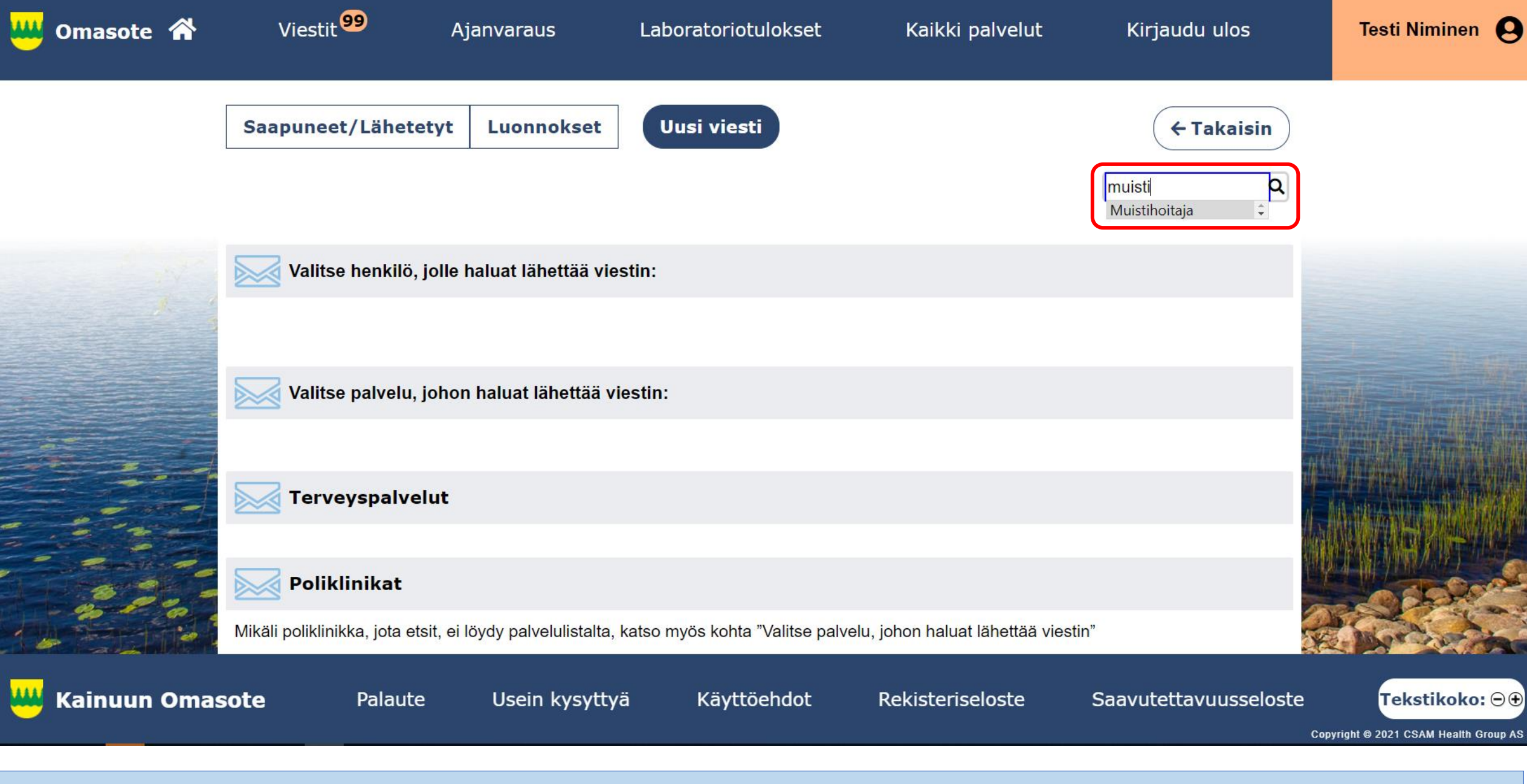

Palvelua voi hakea myös hakutoiminnolla.

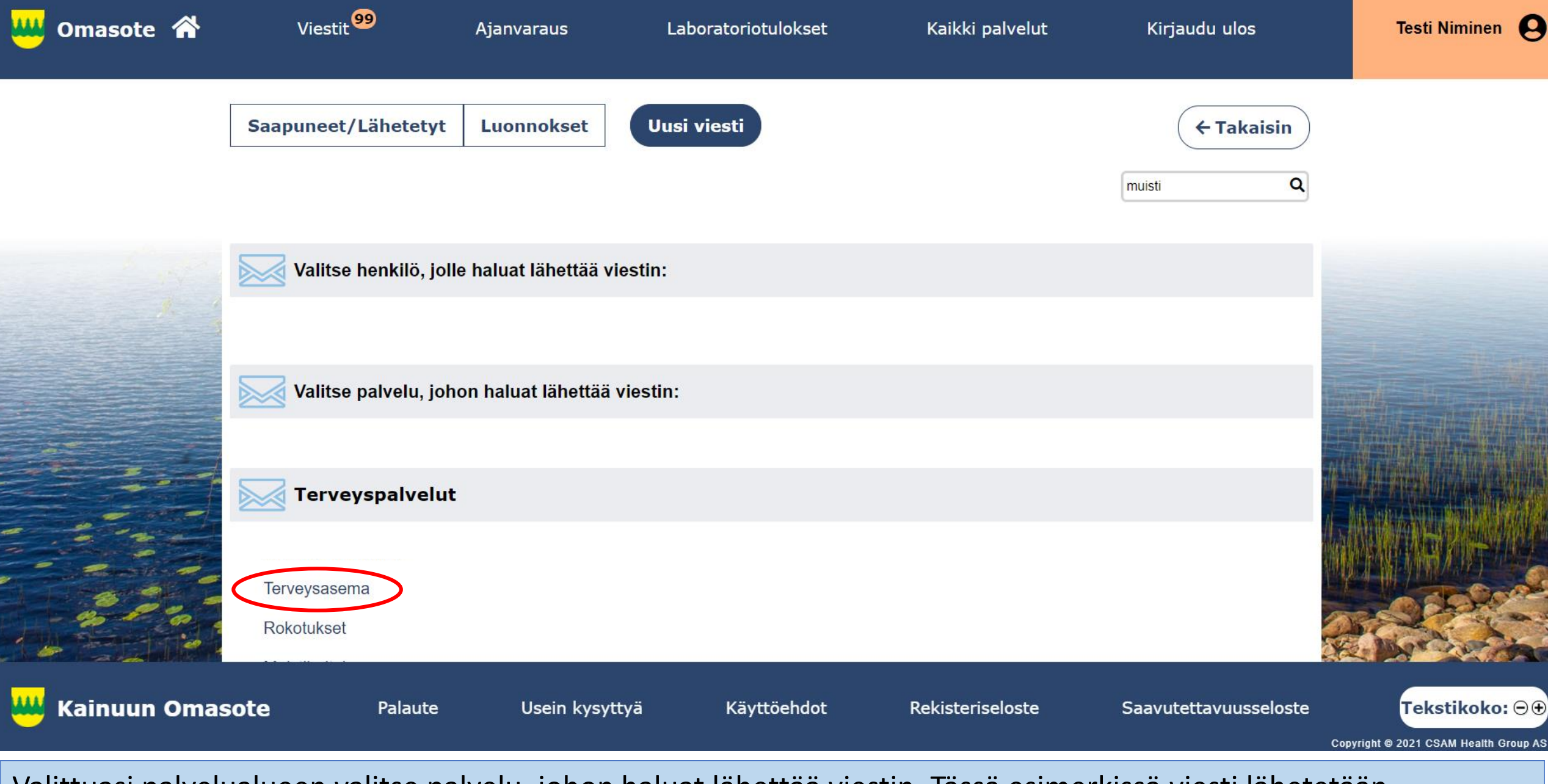

Valittuasi palvelualueen valitse palvelu, johon haluat lähettää viestin. Tässä esimerkissä viesti lähetetään terveysasemalle.

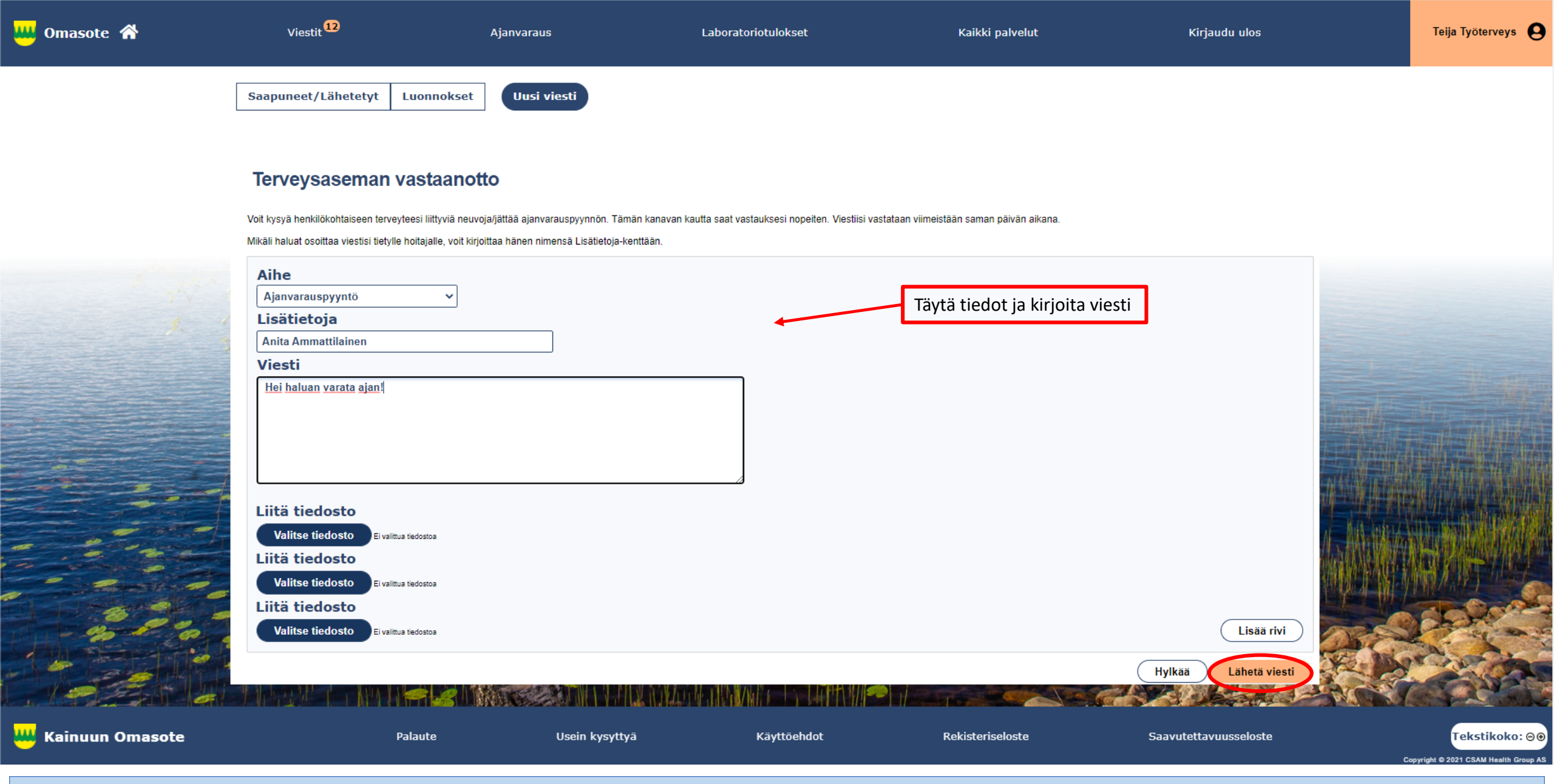

Viestin lähetyslomakkeella täytä tarvittavat lisätiedot ja kirjoita viesti. Voit liittää viestin liitteeksi myös tiedostoja. Paina lopuksi Lähetä viesti –painiketta.

| 😃 Oma  | asote | *    | Viestit 99                                                     | Ajanvaraus                  | Laboratoriotulokset | Kaikki palvelut  | Kirjaudu ulos         | Testi Niminen |
|--------|-------|------|----------------------------------------------------------------|-----------------------------|---------------------|------------------|-----------------------|---------------|
|        |       |      | Saapuneet/Lähetetyt                                            | Luonnokset                  | Uusi viesti         |                  | ← Takaisin            |               |
|        |       |      |                                                                |                             |                     | Hae viesteistä:  | Hae                   |               |
|        |       |      | Viesti muistihoitajille<br>Ristijärvi-Paltamo-Vuolijoki, Aja   | nvaraukseen liittyvät asiat | :                   |                  | 10.05.2021 14:34      |               |
|        |       |      | Lapsiperheen arjen voimavarat<br>Lapsiperheen arjen voimavarat |                             |                     |                  | 10.05.2021 13:45      |               |
|        |       |      | Vauvaperheen arjen voimavara<br>Vauvaperheen arjen voimavara   | t<br>t                      |                     |                  | 10.05.2021 13:40      |               |
|        |       |      | Lasta odottavan perheen arjen<br>Lasta odottavan perheen arjen | voimavarat<br>voimavarat    |                     |                  | 10.05.2021 13:07      |               |
|        |       |      | Sotkamo - Terveysaseman vas<br>Laboratoriokokeet               | taanotto                    |                     |                  | 10.05.2021 08:39      |               |
|        |       |      | Sotkamo - Terveysaseman vas<br>Ajanvarauksesi 6.7.             | taanotto                    |                     |                  | 10.05.2021 08:36      |               |
|        |       | ie i | Kajaani - Pääterveysaseman v<br>Hoidon seuranta                | astaanotto                  |                     |                  | 07.05.2021 12:33      |               |
| ᄊ Kain | nuun  | Oma  | ISOTE Palaute                                                  | e Usei <u>n ky</u> s        | yttyä Käyttöehdot   | Rekisteriseloste | Saavutettavuusseloste | Tekstikoko: 🗩 |

Kun viestinlähetys on onnistunut, ohjelma palaa Saapuneet ja Lähetetyt –ikkunaan. Ylimmäisenä näet juuri lähettämäsi viestin. Klikkaamalla viestiä pääset tarkastelemaan lähettämääsi viestiä. Samaan ikkunaan tulee myös ammattilaisen sinulle lähettämät viestit.

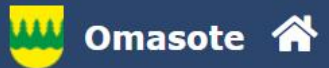

Kainuun Omasote

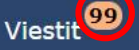

Ajanvaraus

Laboratoriotulokset

Rekisteriseloste

Saavutettavuusseloste

Testi Niminen

Tekstikoko: 🗩 🕀

#### Ilmoitukset

Ajanvaraus ei toimi Internet Explorer-selaimilla (käytä esim. Chromea.)

Usein kysyttyä

#### Minun palveluni

Palaute

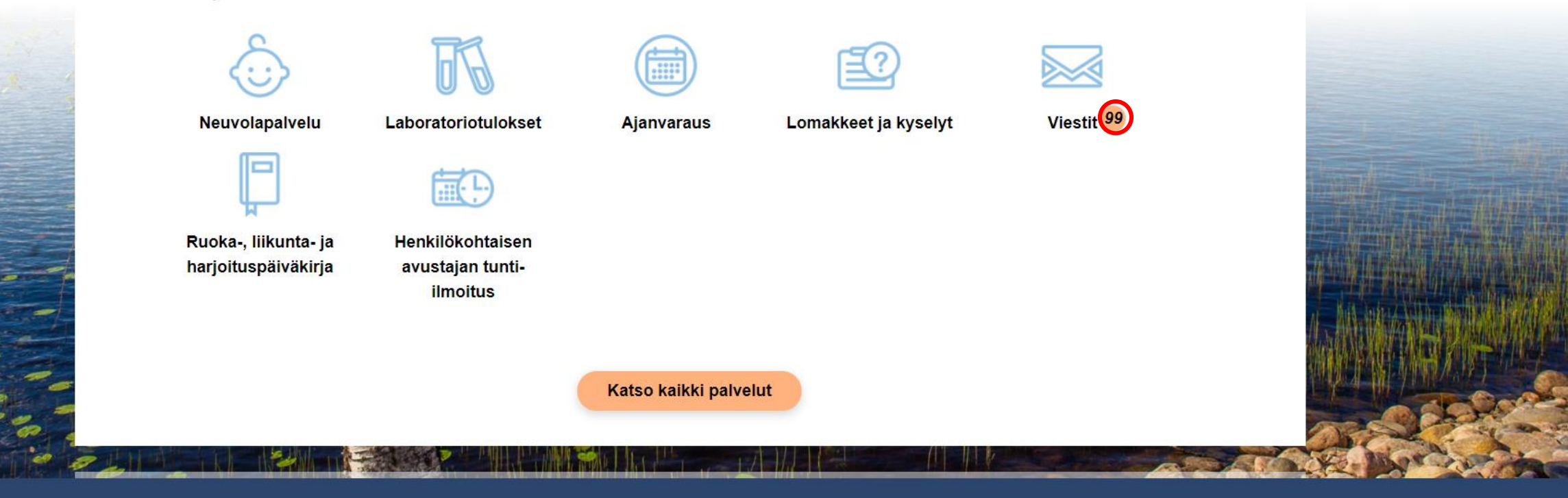

Kun olet saanut viestin ammattilaiselta, etusivulla viestit-linkin kohdalla on tieto saapuneiden viestien lukumäärästä huomiovärillä. Voit saada saapuneesta viestistä ilmoituksen tekstiviestillä tai sähköpostilla, jos olet valinnut sen asetuksissa.

Käyttöehdot

| Omasote 🕋                                                                                                    | Viestit 100                           | Ajanvaraus                                                                                        | Laboratoriotulokset | Kaikki palvelut  | Kirjaudu ulos         | Testi Niminen                                     |
|----------------------------------------------------------------------------------------------------|---------------------------------------|---------------------------------------------------------------------------------------------------|---------------------|------------------|-----------------------|---------------------------------------------------|
|                                                                                                    | Saapuneet/Lähetetyt                   | Luonnokset Uusi vies                                                                              | sti                 |                  | ←Takaisin             |                                                   |
|                                                                                                    |                                       |                                                                                                   |                     | Hae viesteistä:  | Hae                   |                                                   |
|                                                                                                    | Sotkamo - Terveysaseman vastaar       | notto                                                                                             |                     |                  | 10.05.2021 08:39      |                                                   |
|                                                                                                    | Laboratoriokokeet                     |                                                                                                   |                     |                  |                       |                                                   |
|                                                                                                    | Sotkamo - Terveysaseman vastaano      | tto                                                                                               |                     |                  | 10.05.2021 08:36      |                                                   |
|                                                                                                    | Ajanvarauksesi 6.7.                   |                                                                                                   |                     |                  |                       |                                                   |
|                                                                                                    | Kajaani - Pääterveysaseman vastaar    | notto                                                                                             |                     |                  | 07.05.2021 12:33      |                                                   |
|                                                                                                    | Hoidon seuranta                       |                                                                                                   |                     |                  |                       |                                                   |
|                                                                                                    | Kajaani - Pääterveysaseman vastaar    | notto                                                                                             |                     |                  | 06.05.2021 21:25      |                                                   |
|                                                                                                    | Hoidon seuranta, Hoitaja N.N.         |                                                                                                   |                     |                  |                       |                                                   |
|                                                                                                    | VAPO Uuden asiakkaan ensimmäine       | en yhteydenoton lomake                                                                            |                     |                  | 06.05.2021 15:41      |                                                   |
|                                                                                                    | VAPO Uuden asiakkaan ensimmäine       | en yhteydenoton lomake, Valitse kunta                                                             | * - Kajaani         |                  |                       |                                                   |
|                                                                                                    | Henkilökohtaisen avustajan tunti-ilmo | bitus                                                                                             |                     |                  | 04.05.2021 14:35      |                                                   |
|                                                                                                    | Henkilökohtaisen avustajan tunti-ilmo | bitus, Aili Asiakas                                                                               |                     |                  | 1-11                  |                                                   |
|                                                                                                    | Lapsen Iomaperheen lasku 2021         |                                                                                                   |                     |                  | 03.05.2021 16:07      |                                                   |
|                                                                                                    | Lapsen lomaperheen lasku 2021         |                                                                                                   |                     |                  |                       |                                                   |
|                                                                                                    | Uniapnea_Epworth (ESS) -kysely        |                                                                                                   |                     |                  | 03.05.2021 15:48      |                                                   |
| and some part of the second second second second second second second second second second second second second | Uniapnea_Epworth (ESS) -kysely        |                                                                                                   |                     |                  | 146                   |                                                   |
| and the second second                                                                                           | Vajaaravitsemustesti_Mini Nutritional | Assessment lyhyt                                                                                  |                     |                  | 03.05.2021 10:57      |                                                   |
| 8 2                                                                                                    | Vajaaravitsemustesti_Mini Nutritional | Vajaaravitsemustesti_Mini Nutritional Assessment lyhyt, Ravitsemusterapeutin nimi: - Timo Oppilas |                     |                  |                       |                                                   |
| - 25 - 62                                                                                                    | Hoitotarvikelomake                    |                                                                                                   |                     |                  | 03.05.2021 10:39      | Production and and and and and and and and and an |
|                                                                                                    | Hoitotarvikelomake                    |                                                                                                   |                     |                  |                       | - March of the                                    |
|                                                                                                    | Tuloselvitys lapsiperheiden kotipalve | lut                                                                                               |                     |                  | 30.04.2021 08:42      |                                                   |
| Kainuun Omasote                                                                                                 | e Palaute                             | Usein kysyttyä                                                                                    | Käyttöehdot         | Rekisteriseloste | Saavutettavuusseloste | Tekstikoko: 🛛                                     |
|                                                                                                    |                                       |                                                                                                   | Kajttochaot         | A CRISCE ISCISCE | Surrecturassensit     | (Chotmond)                                        |

444

Copyright © 2021 CSAM Health Group AS

Saapuneet viestit näkyvät Saapuneet ja Lähetetyt välilehdellä tummennetulla tekstillä. Pääset lukemaan viestin klikkaamalla viestiriviä.

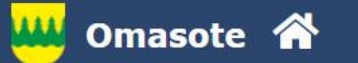

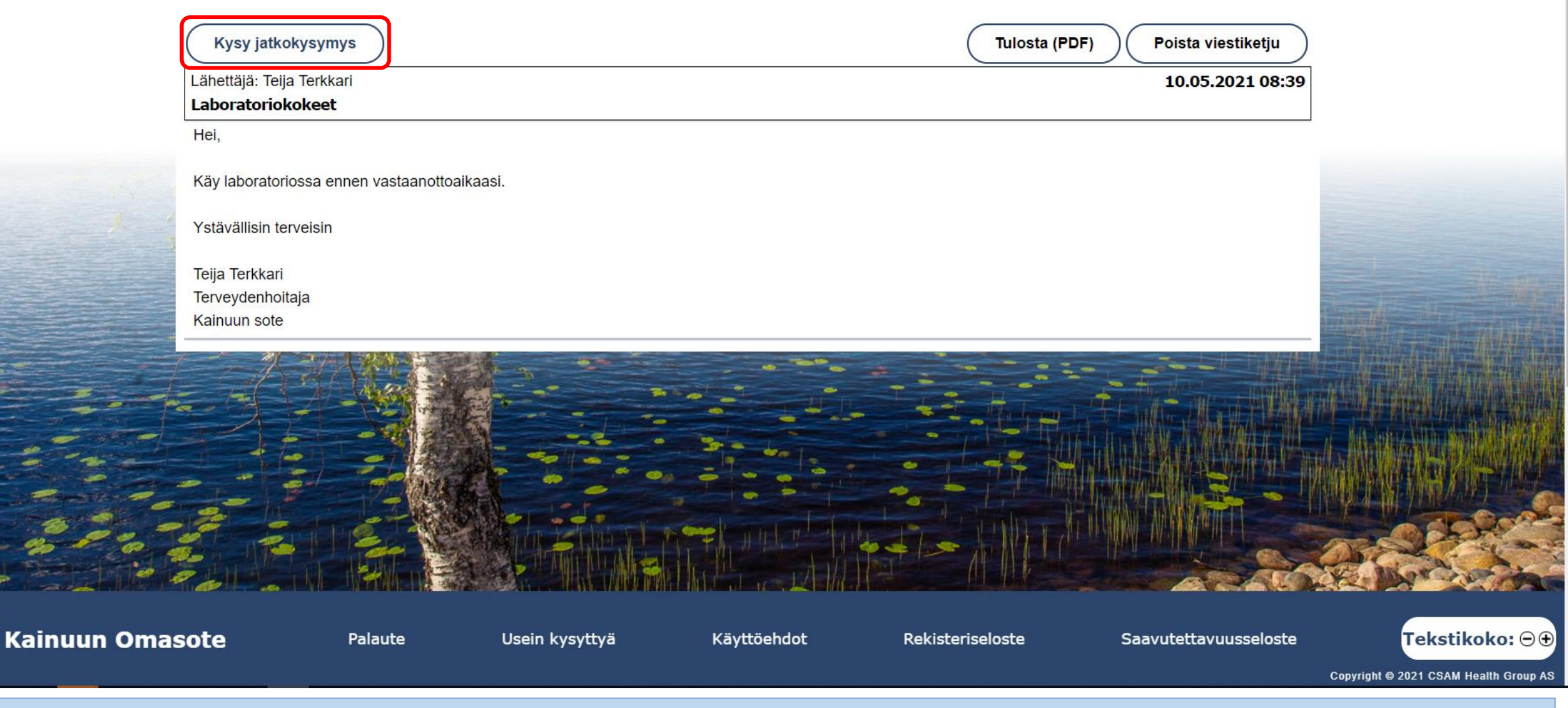

Vastaa viestiin valitsemalla Kysy jatkokysymys. Mikäli painiketta ei näy, on ammattilainen päättänyt viestiketjun. Voit aloittaa uuden viestiketjun lähettämällä ammattilaiselle uuden viestin.

#### Kysy jatkokysymys

|                   | Aihe: Laboratoriokokeet<br>Kysymys<br>Kirjoita viestisi t                                                                                                    | ähän           |             |                  |                             |                                                                 |
|-------------------|----------------------------------------------------------------------------------------------------|----------------|-------------|------------------|-----------------------------|-----------------------------------------------------------------|
|                   | Liitä tiedosto<br>Valitse tiedosto<br>Ei valittua tiedostoa<br>Lähetä viesti                                                                                                    | Lisää rivi     |             | Tulos            | ta (PDF) Poista viestiketju |                                                                 |
|                   | Lähettäjä: Teija Terkkari<br>Laboratoriokokeet<br>Hei,<br>Käy laboratoriossa ennen vastaanottoaikaasi.<br>Ystävällisin terveisin<br>Teija Terkkari<br>Terveydenhoitaja<br>Kainuun sote |                |             |                  | 10.05.2021 08:39            |                                                                 |
| 🤐 Kainuun Omasote | Palaute                                                                                                    | Usein kysyttyä | Käyttöehdot | Rekisteriseloste | Saavutettavuusseloste       | <b>Tekstikoko:</b> © •<br>Copyright © 2021 CSAM Health Group AS |

Kysy jatkokysymys -lomakkeella kirjoita jatkoviesti ammattilaiselle ja valitse Lähetä viesti.

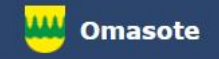

## Lisää ohjeita löydät Omasotesta kohdasta Ohjeet ja videot

# Omasoten tekninen tuki: <u>omasote@kainuu.fi</u>

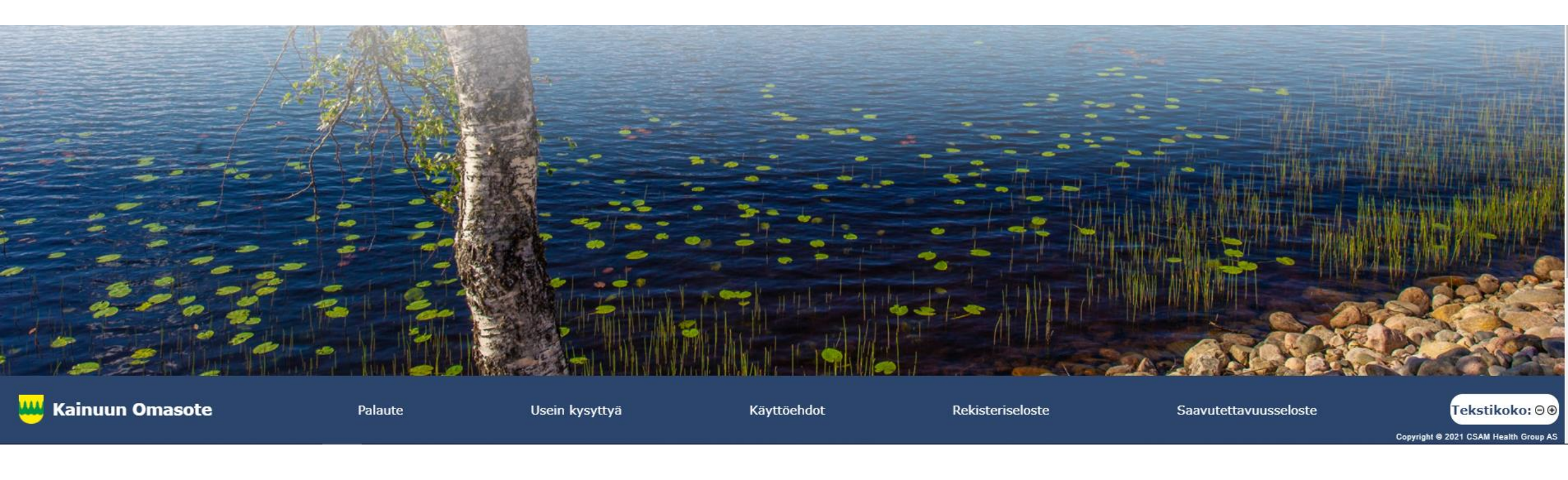